单页尺寸: 150mm\*100mm

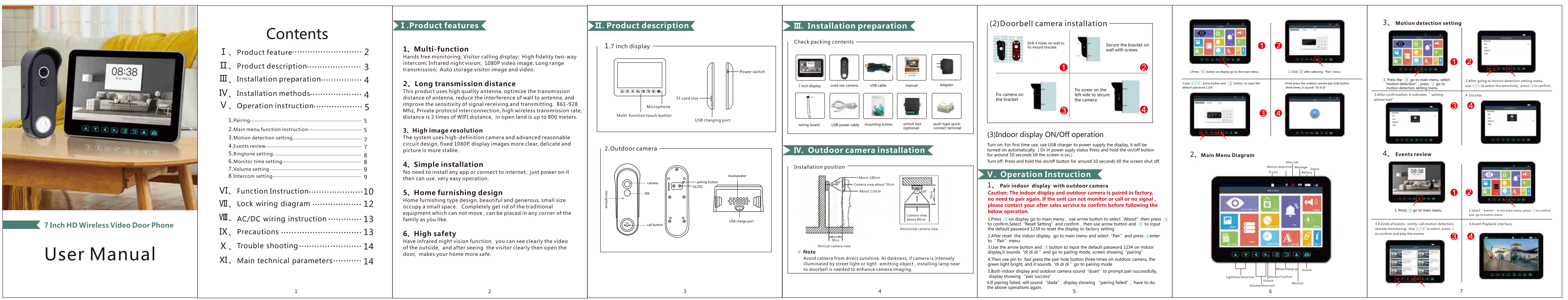

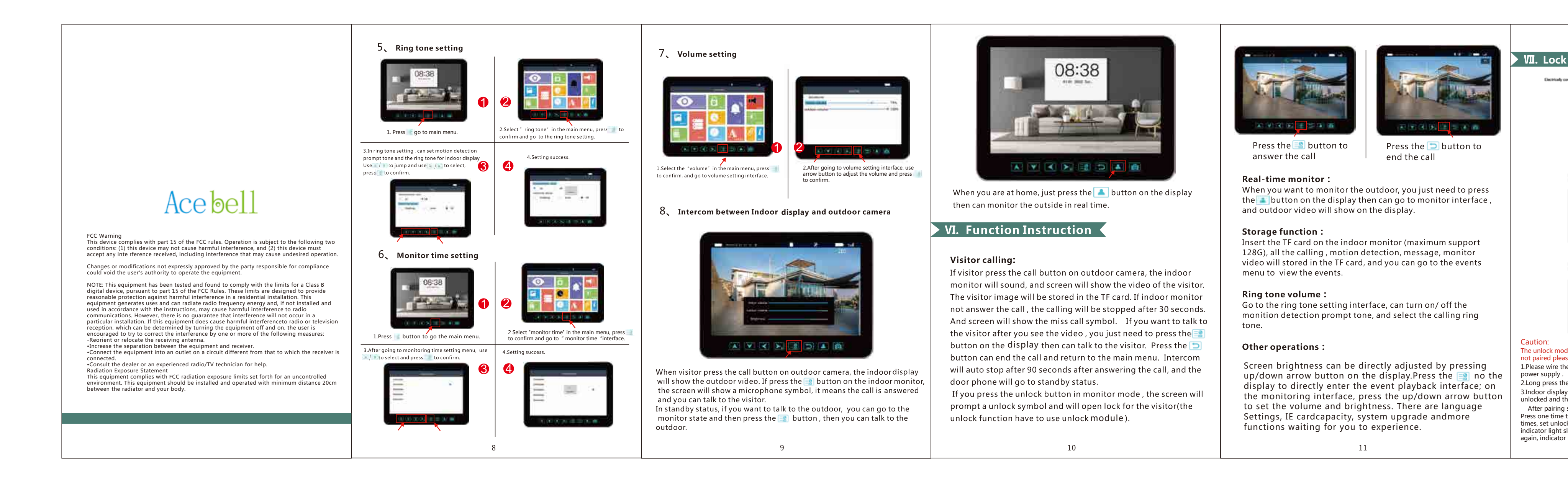

| 150mm |
|-------|
|-------|

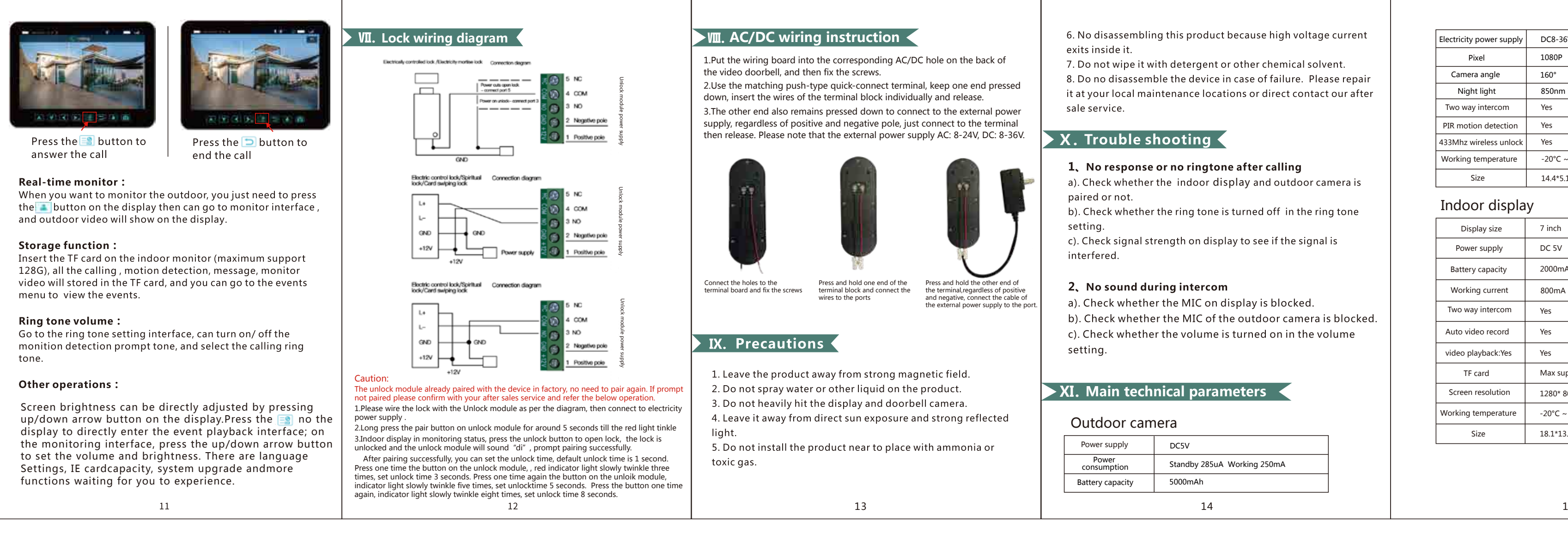

| 36V. AC 8-24V   |  |
|-----------------|--|
| P               |  |
|                 |  |
| m infrared lamp |  |
|                 |  |
|                 |  |
|                 |  |
| C ~ -60°        |  |
| \$.1*3.5cm      |  |
|                 |  |
|                 |  |
| h               |  |
| V               |  |
| mAh             |  |
| nA              |  |
|                 |  |
|                 |  |
|                 |  |
| support 64G     |  |
| * 800           |  |
| C ~ -60°C       |  |
| 13.2*2.0cm      |  |
|                 |  |
|                 |  |
|                 |  |
| 15              |  |